1. Open your browser and log-in to your <u>my.hpu.edu</u> account.

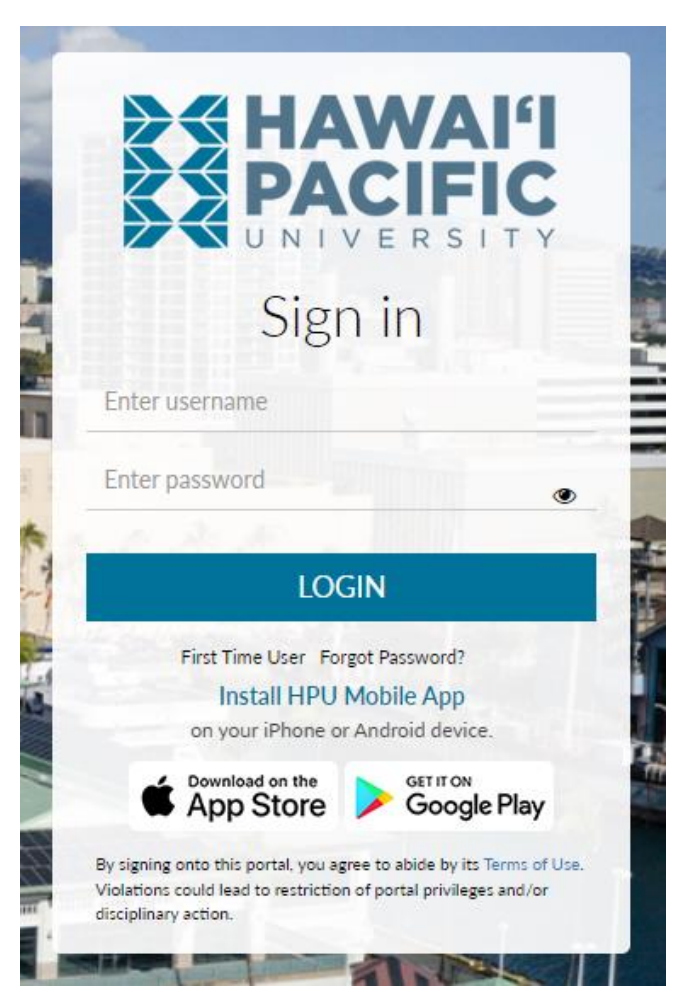

2. Click Schedule in the Academic box.

| Academic |                    |               |     |  |  |  |
|----------|--------------------|---------------|-----|--|--|--|
| ≔        | Calendar           | E Degree Plan | , Î |  |  |  |
| ≔        | Advising Resources | 🗮 Grades      |     |  |  |  |
| ⊨        | Holds              | E Schedule    |     |  |  |  |
| ≔        | Syllabi            | Tutoring      |     |  |  |  |

## 3. A new window or tab will open. Select the desired term.

## Select Term

| ۲ | Home > Student Services and Financial Aid > Registration > 8. Select Different Term                                                                                                    |  |  |  |  |  |  |
|---|----------------------------------------------------------------------------------------------------|--|--|--|--|--|--|
|   |                                                                                                    |  |  |  |  |  |  |
|   | By clicking submit or registering for course(s), I accept Hawaii Pacific University's policies and procedures, and agree to all its terms. For information and procedures on how to be cleared for Web registration, please click here.                                                                                           |  |  |  |  |  |  |
|   | International students must be enrolled full-time during the fall and spring semesters to avoid violation of status. Full-time attendance is also required during summer when it is the first semester of attendance. On-line class restrictions; for more information please click: International Student Full-Time Requirement. |  |  |  |  |  |  |
|   | Financial Aid Recipients - A reduction in credits could affect your eligibility for federal aid. Please consult with the Financial Aid Office.                                                                                                    |  |  |  |  |  |  |
|   | 17+ Credits - Please note that registration beyond 16 undergraduate credits will be charged at the overload credit tuition rate. The HPU Tuition rates can be found here.                                                                                                    |  |  |  |  |  |  |
|   | If using Veterans Affairs (VA) benefits, click here.                                                                                                    |  |  |  |  |  |  |
| Г | For accelerated courses (8 weeks or less) on militery bases and online, permission may be required. Consult with your advisor.                                                                                                    |  |  |  |  |  |  |
|   | Select a Term: Fall 2025 V                                                                                                    |  |  |  |  |  |  |
| L | Submit                                                                                                    |  |  |  |  |  |  |
| L |                                                                                                    |  |  |  |  |  |  |
|   |                                                                                                    |  |  |  |  |  |  |

4. Your schedule for the selected term will be displayed.

| Name:      |             |                            |                      |         |       |              | Address:     |      |                     |          |            |
|------------|-------------|----------------------------|----------------------|---------|-------|--------------|--------------|------|---------------------|----------|------------|
| Classifica | tion:       |                            |                      |         |       |              |              |      |                     |          |            |
|            |             |                            |                      |         |       |              |              |      |                     |          |            |
| Level:     |             | Undergraduate              |                      |         |       |              |              |      |                     |          |            |
| College:   |             |                            |                      |         |       |              |              |      |                     |          |            |
| Major:     |             |                            |                      |         |       |              |              |      |                     |          |            |
|            |             |                            |                      |         |       |              |              |      |                     |          |            |
| 0.001      | -           |                            | -                    |         |       |              |              | -    |                     |          |            |
| CRN        | Course      | Title                      | Campus               | Credits | Level | Start Date   | End Date     | Days | Time                | Location | Instructor |
| 3199       | SOC 2000 OL | Social Problems and Policy | Online Campus Course | 3.000   | UG    | Jan 06, 2025 | May 04, 2025 |      | 12:00 am - 11:59 pm | TBA      |            |
|            |             |                            | Total Credits:       | 3.000   |       |              |              |      |                     |          |            |

5. Your courses can also be viewed in a weekly schedule layout.

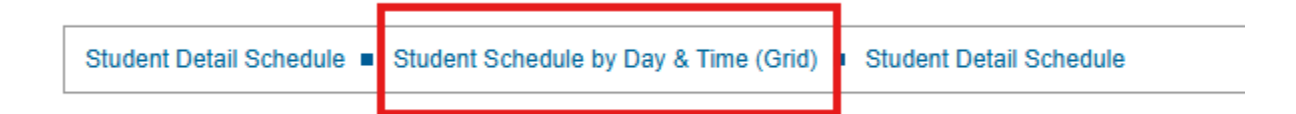